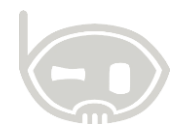

# APLICACIÓN NUEVAS TARIFAS DE IVA

Impuestos

Realizado por Área de soporte y servicio al cliente

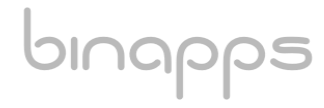

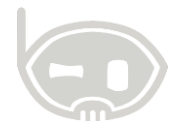

# TABLA DE CONTENIDO

| OB. | JETIVOS                                                           | 2  |
|-----|-------------------------------------------------------------------|----|
| ALC | CANCE                                                             | 2  |
| 1.  | PASOS POR SEGUIR:                                                 | 2  |
| 2.  | ACTUALIZACIÓN PRECIOS DE ASISTENTE PARA CAMBIO DE PRECIOS EN LOTE | 7  |
| 3.  | ACTUALIZACIÓN PRECIOS DESDE ARCHIVO DE EXCEL                      | 10 |
| 4.  | RECOMENDACIONES:                                                  | 12 |
| 5.  | TABLA DE CONTROL DE VERSIONES                                     | 13 |

# **OBJETIVOS**

Explicar cómo se debe hacer el cambio de la tarifa de IVA.

# ALCANCE

El siguiente instructivo le guiara para realizar las modificaciones en el sistema BNET ERP con el fin de dar cumplimiento a las modificaciones impuestas por la Ley 1819 de 2016 al Impuesto Sobre las Ventas IVA.

# 1. PASOS POR SEGUIR:

En primera instancia deberá crear los códigos contables correspondientes a las nuevas tarifas de IVA. Para ello diríjase a la opción Catálogos plan de cuentas, una vez allí, ubique la cuenta de IVA (2408) y haga clic derecho en la cuenta mayor, se desplegará un menú donde podrá asignarle cuentas menores, cree las respectivas cuentas auxiliares para la nueva tarifa. (*Ver figuras 1 y 2*)

En caso de manejar cuentas de ingresos de acuerdo con la tarifa de IVA se sugiere crearlas en este paso para después ser asociadas en el modelo de contabilización correspondiente.

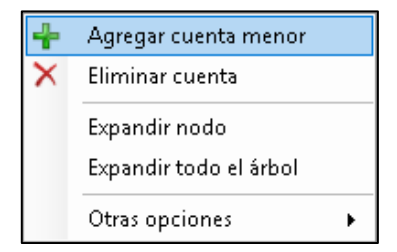

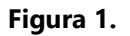

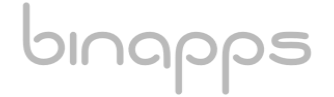

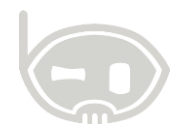

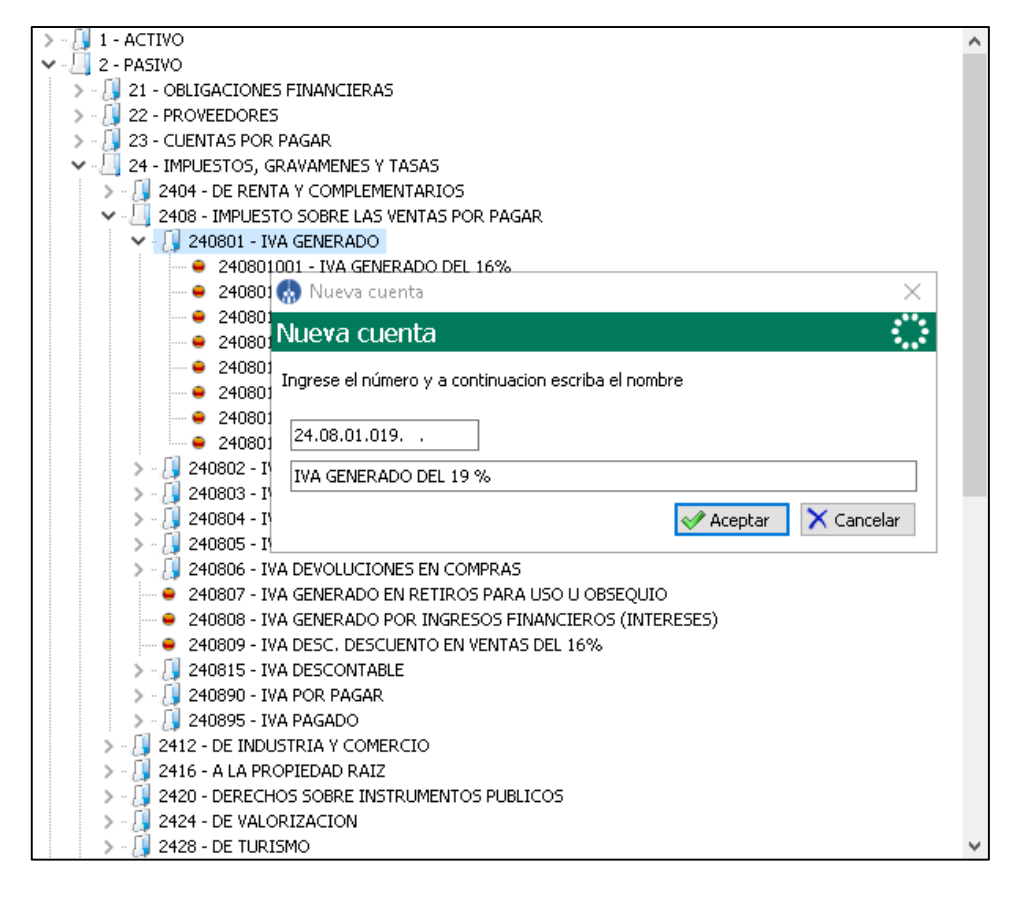

#### Figura 2.

Una vez creadas las respectivas cuentas, proceda a crear la(s) nueva(s) tarifa(s), a través del menú *Catálogos/Impuestos/Tarifas de IVA/*. Una vez abierta esta ventana haga clic en la opción nuevo e ingrese el nombre de la tarifa, código, porcentaje, base y los códigos contables de acuerdo con el tipo de operación los cuales deben haber sido creados en el paso anterior (*Ver figuras 3 y 4*)

Para asociar las cuentas de ingresos a la(s) nueva(s) tarifa(s) creada(s) vaya a *Catálogos>modelos de contabilización* y seleccione el modelo de contabilización a editar, una vez presione el botón editar del mismo desplácese a la pestaña *"Ingresos y devol en ventas"* en donde deberá presionar el botón adicionar para agregar una nueva fila de parametrización en la que debe ingresar la tarifa a parametrizar junto a la cuenta de ingresos y la cuenta de devolución, ingrese en cada casilla el código contable de ingreso o devolución para la tarifa según corresponda, realice esta operación tantas veces como requiera para las nuevas tarifas de IVA creadas. Cuando termine de ingresar los registros correspondientes presione el botón grabar. (ver figura 5)

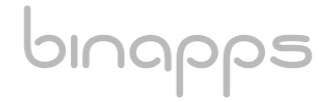

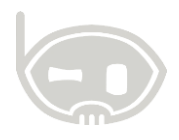

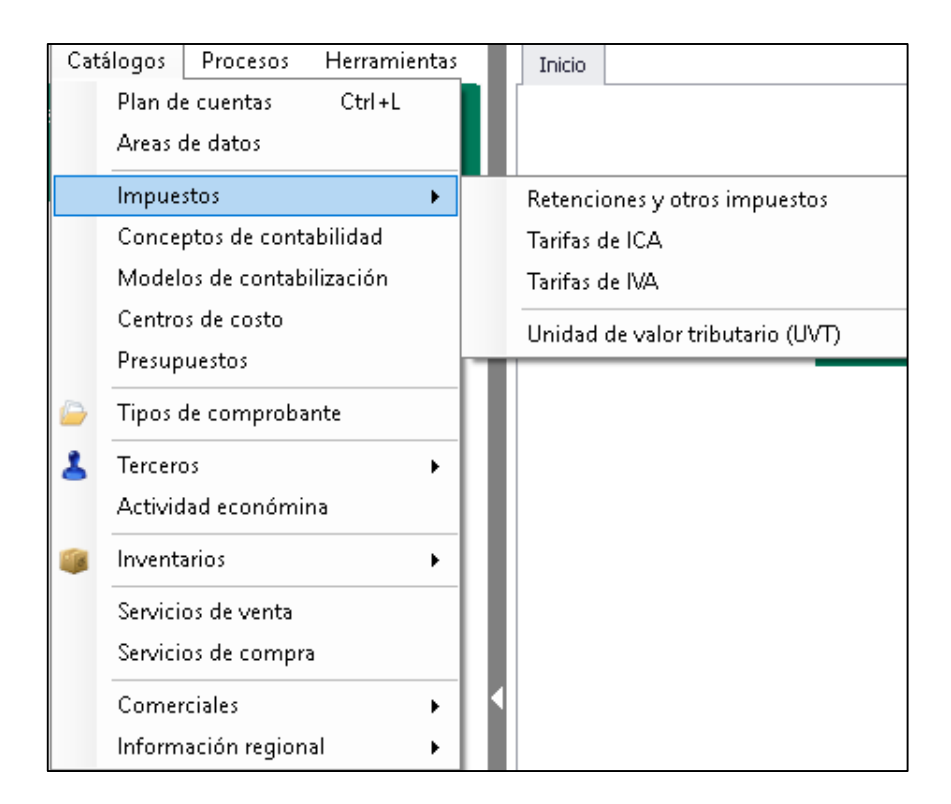

#### Figura 3.

| 🔚 Guardar 🛛 Deshacer   📇                             |                     |                                   |
|------------------------------------------------------|---------------------|-----------------------------------|
| Código 019<br>Nombre GRAVADO<br>Porcentaje (%) 19.00 | AL 19 %<br>Base mír | nima 1.00 Letra C                 |
| Códigos contables                                    | ventas 💈            | 240801019 - IVA GENERADO DEL 19 % |
| Descontable en devol. er                             | ventas 2            | 240802019 - IVA DESCONTABLE 19 %  |
| Descontable en                                       | compras 2           | 240802019 - IVA DESCONTABLE 19 %  |
| Generado en devol.                                   | compras 2           | 240801019 - IVA GENERADO DEL 19 % |
| Iva generado por o                                   | onsumo 2            | 240801019 - IVA GENERADO DEL 19 % |
| Iva generado                                         | asumido             | 240801019 - IVA GENERADO DEL 19 % |

Figura 4.

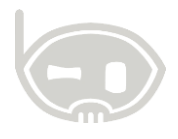

| Inicio (                   | Catálogo de artículos S                                                      | ervicios    | Modelos de contablización, Al | AREA0 ×            | Administrador de pre | cios, AD:AREA0 | ) Tarifas de iva | Plan Contable, AD:AREA0 | *          |
|----------------------------|------------------------------------------------------------------------------|-------------|-------------------------------|--------------------|----------------------|----------------|------------------|-------------------------|------------|
| Model                      | os de contabliza                                                             | ición       |                               |                    |                      |                |                  |                         | ं          |
| Grabar                     | 🍤 Deshacer 🛛 📥 Imprimir                                                      | 🗘   🚱       |                               |                    |                      |                |                  | <u></u>                 | de 3   🗮 🖄 |
| Código<br>Nombre<br>Modelo | 990<br>MERCANCIAS NO FABRICA<br>Mercancias no fabricadas p                   | ADAS POR LA | EMPRESA                       | sto <i>Ninguno</i> | tario periódico      | ٩              |                  |                         |            |
| Cuentas                    | Ingresos y devol en ventas                                                   |             |                               |                    |                      | 4 •            |                  |                         |            |
| Lista de                   | e cuentas por tarífas                                                        |             |                               |                    |                      |                |                  |                         |            |
|                            | Tarifa de iva                                                                | Cta         | a Ingreso(CR)                 | Cta Devoluc        | ón (DB)              |                |                  |                         |            |
|                            | GRAVADO 16 %                                                                 | 413         | 520016                        | 417535005          |                      |                |                  |                         |            |
|                            | GRAVADO AL 19 %                                                              | ~ 413       | 520019                        | 417535005          |                      | >              |                  |                         |            |
| - Ad<br>Ingre<br>Deve      | icionar Eliminar<br>eso en ventas extranjero<br>olución en ventas extranjero |             | <u>α</u>                      |                    |                      |                |                  |                         |            |
|                            |                                                                              |             |                               |                    |                      |                |                  |                         |            |

#### Figura 5.

Posteriormente, proceda a asignar las tarifas de IVA a las productos o servicios a los que corresponda. Para los productos inventariables vaya a Catálogos>Inventarios>Artículos. Ubique cada una de las referencias a las que requiera realizar la nueva asignación y estando ubicado sobre cada producto presione la opción editar, con lo que se habilitara la opción para modificar la tarifa de IVA actualmente asignada al producto ver *figura 6*. Cuando termine de editar el producto presione la opción grabar. Para los servicios de venta vaya a la opción *catálogos>servicios venta*. Repita el proceso anterior en este menú modificando tantos servicios de venta como requiera y cambiando la tarifa anterior por la nueva. Ver *figura 7*.

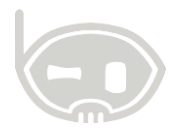

| 🔚 Guardar 🏼 🔊 I   | Deshacer 🛛 🚔             |                     |              |              |               |            |                |        |                |
|-------------------|--------------------------|---------------------|--------------|--------------|---------------|------------|----------------|--------|----------------|
| Código            | 01308                    |                     | 🗌 Inactivo   |              |               | _          |                |        |                |
| Nombre            | Equipos de sonido Panaso | onic                |              | Tarifa iv    | GRAVADO AL 19 | 9 %        | •              | $\geq$ |                |
| Presentacion      | (Unidad)                 | Cod.Proveedor       |              | Marca        | ORIGINAL      |            | •              |        |                |
| Código 2          |                          | Código 3            |              | Linea        | ELECTRODOMÉS  | STICOS     | •              |        |                |
| Modelo contab.    | MERCANCIAS NO FABRIC     | CADAS POR LA EMPRES | A 🔻          | Grupo        | GRUPO1        |            | •              |        |                |
|                   |                          |                     |              |              |               |            |                |        |                |
| Generales Co      | ompras Anexo Cod.B       | Barras Saldos Ven   | itas Otros G | estion almad | en Etiquetas  |            |                |        |                |
| Informació        | n de costos              |                     | Informaci    | ón de pi     | recios        |            |                |        |                |
| Area datos ARE    | EAO                      | ~                   | Lista de pre | cios         | Pred          | cio base   | Precio con iva |        |                |
| Costo de como     | ra inicial 🔽 04-ene17 🔊  | 0.00                | 🗆 Area: 0    | -AREA0       |               |            |                |        |                |
| Último conto de   |                          | 750.000.00          | ELECTR       | ODOMESTIC    | :OS :         | \$ 965,625 | \$ 1,149,094   |        |                |
| (+) Líltimos otro | os costos                | /30,000.00          |              |              |               |            |                |        |                |
| (-) Dto Financie  | ero                      | 0.00                |              |              |               |            |                |        |                |
| = Último cos      | to neto compra           | 750,000.00          |              |              |               |            |                |        |                |
| Costo promedio    | o actual                 | 750,000.00          | ]            |              |               |            |                |        |                |
|                   |                          |                     |              |              |               |            |                |        |                |
|                   |                          |                     |              |              |               |            |                |        |                |
|                   |                          |                     |              |              |               |            |                |        |                |
|                   |                          |                     |              |              |               |            |                |        |                |
|                   |                          |                     |              |              |               |            |                |        |                |
|                   |                          |                     |              |              |               |            |                |        |                |
|                   |                          |                     |              |              |               |            |                |        |                |
| Precentariono     | Pracios Horrow           | nientas -           |              |              |               |            |                |        | Russer v C     |
|                   | es en recus en en an     | iiciilds +          |              |              |               |            |                |        | Con Buscar X C |

# Figura 6.

| Inicio Catálogo de artículos | Servicios 🗴 Modelos d | e contablización, AD          | AREA0                          |        |      |          |
|------------------------------|-----------------------|-------------------------------|--------------------------------|--------|------|----------|
| Servicio para venta          |                       |                               |                                |        |      |          |
|                              | م                     | 📊 Guardar 🔄 I                 | Deshacer 🛛 🚑                   |        |      |          |
| Nombre                       | Cor                   | Código                        |                                |        |      | Inactivo |
|                              |                       | Modelo contab.                | SERVICIO DE INSTALACIÓN MOEBLE |        |      | <b>•</b> |
|                              |                       | Tarifa iva<br>Centro de costo | [                              | Bus    | car  |          |
|                              |                       |                               | Nombre                         | Codigo | %Iva |          |
|                              |                       |                               | GRAVADO 16 %                   | 016    | 16   |          |
|                              |                       |                               | GRAVADO AL 19 %                | 019    | 19   |          |
|                              |                       |                               |                                |        |      |          |
|                              |                       |                               |                                |        |      |          |
|                              |                       |                               |                                |        |      |          |
|                              |                       |                               |                                |        |      |          |
|                              |                       |                               |                                |        |      |          |
|                              |                       |                               |                                |        |      |          |
|                              |                       |                               |                                |        |      |          |
|                              |                       |                               |                                |        |      |          |
|                              |                       |                               |                                |        |      |          |
|                              |                       |                               |                                |        |      |          |
|                              |                       |                               |                                |        |      |          |
|                              |                       |                               |                                |        | Be   | orrar    |
|                              |                       |                               |                                |        |      |          |
|                              |                       |                               |                                |        |      |          |
|                              |                       |                               |                                |        |      |          |
| <                            | >                     |                               |                                |        |      |          |
| [Inact.] = 'No seleccionado' | Editar filtro         |                               |                                |        |      |          |
|                              | 0 fila(s)             | S Precios                     |                                |        |      |          |

Figura 7.

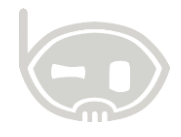

Al finalizar los cambios en las tarifas de impuestos deberá realizar los ajustes de los precios para los productos o servicios afectados, para este proceso se disponen de dos herramientas: Herramienta de cambio de precios en lote o actualización de precios desde un archivo de Excel.

# 2. ACTUALIZACIÓN PRECIOS DE ASISTENTE PARA CAMBIO DE PRECIOS EN LOTE

Para realizarlo a través de la herramienta de cambio de precios en lote diríjase al administrador de precios haciendo clic al botón *precios* (ver figuras 6 y 7) ubicado la parte inferior del catálogo de artículos ventana de administrador de precios; en la parte superior izquierda de esta nueva ventana haga clic a Herramientas/Cambio de precios en lote (ver figura 7). Allí se iniciará el asistente del proceso en el que deberá seleccionar las listas de precios que tendrán variaciones; una vez seleccionadas, haga clic en siguiente y allí aparecerá una nueva ventana donde podrá filtrar los productos afectados y sus precios de acuerdo con el proveedor, grupo de inventarios, marca, línea, tarifa de IVA, entre otros, cuando haya aplicado los filtros correspondientes presione la opción siguiente (ver figuras 9 y 10).

| Inicio Catálogo de | artículos Serv        | vicios Model | os de conta | blizaciór                   | , AD:AREA0                             | Administrador de preci | os, AD:AREA0 🗶 |             |            |              |            | -   |  |
|--------------------|-----------------------|--------------|-------------|-----------------------------|----------------------------------------|------------------------|----------------|-------------|------------|--------------|------------|-----|--|
| Precios            |                       |              |             |                             | -                                      |                        |                |             |            |              | 1          |     |  |
| S Herramientas ▼   |                       |              |             |                             |                                        |                        |                |             |            |              |            | - D |  |
| Gambio de precio   | os en lote            |              |             | - Ad                        | icionar 🗵 Mo                           | dificar 📟 Eliminar     |                |             |            |              |            | -   |  |
| Log de precios     |                       |              |             |                             | ~                                      |                        |                |             |            |              |            |     |  |
| Seguimiento a ca   | mbios de precio       |              |             | Equipos de sonido Panasonic |                                        |                        |                |             |            |              |            |     |  |
| Ver cambios de p   | recio pendiente por   | confirmar    | 1 filas     | Últi                        | Último costo de compra neto \$ 750,000 |                        |                |             |            |              |            |     |  |
| Elaborar etiquet   | as de precios         |              |             | Dr                          | contoción                              | Procio                 | Tuo Dro        | cio Tupino  | 9/116kdad  | 8/2 E Croś   | E Madificó | Te  |  |
| C 1500 Equ         | ipos de sonido r anas | Jorne        |             |                             | Area de dato                           | s: 0-ARFA0             | IVa Fie        | cio.ivairic | 760 uliudu | %2 F. CIEO   | P. Mounico | 10  |  |
|                    |                       |              |             |                             | 🗆 Lista de p                           | recios: ELECTRODOMÉSI  | 1005           |             |            |              |            | -   |  |
|                    |                       |              |             | •                           |                                        | 965,625.00 \$ 1        | 9.00 1,149     | ,094.00 \$  | 25.00      | 0 25-nov2016 | 03-ene2017 |     |  |
|                    |                       |              |             |                             |                                        |                        |                |             |            |              |            | ٦   |  |
|                    |                       |              |             |                             |                                        |                        |                |             |            |              |            |     |  |
|                    |                       |              |             |                             |                                        |                        |                |             |            |              |            |     |  |
|                    |                       |              |             |                             |                                        |                        |                |             |            |              |            |     |  |
|                    |                       |              |             |                             |                                        |                        |                |             |            |              |            |     |  |
|                    |                       |              |             |                             |                                        |                        |                |             |            |              |            |     |  |
|                    |                       |              |             |                             |                                        |                        |                |             |            |              |            |     |  |
|                    |                       |              |             |                             |                                        |                        |                |             |            |              |            |     |  |
|                    |                       |              |             |                             |                                        |                        |                |             |            |              |            |     |  |
|                    |                       |              |             |                             |                                        |                        |                |             |            |              |            |     |  |
|                    |                       |              |             |                             |                                        |                        |                |             |            |              |            |     |  |
|                    |                       |              |             |                             |                                        |                        |                |             |            |              |            |     |  |
|                    |                       |              |             |                             |                                        |                        |                |             |            |              |            |     |  |
|                    |                       |              |             |                             |                                        |                        |                |             |            |              |            |     |  |
|                    |                       |              |             |                             |                                        |                        |                |             |            |              |            |     |  |
|                    |                       |              |             |                             |                                        |                        |                |             |            |              |            |     |  |
|                    |                       |              |             |                             |                                        |                        |                |             |            |              |            |     |  |
|                    |                       |              |             | <                           |                                        |                        |                |             |            |              |            | >   |  |

Figura 8.

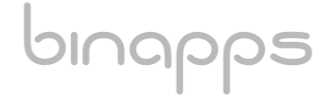

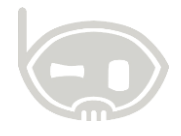

| Elija la lista de precios |
|---------------------------|
|                           |
|                           |
|                           |
|                           |
| General General           |
| 0                         |
|                           |
|                           |
|                           |
|                           |
|                           |
|                           |
|                           |
|                           |
|                           |
|                           |
|                           |
|                           |
|                           |
|                           |
|                           |
|                           |
|                           |
|                           |
|                           |
| 0                         |

#### Figura 9.

| Filtre por características de artículos         Filtre por         Línea       ELECTRODOMÉSTICOS         INA       GRAVADO 16 %         Grupo       (?rodo)         Marca       ORIGINAL         Proveedor       Minjuno         Compras       Compras del proveedor |
|----------------------------------------------------------------------------------------------------|
| Filtrar por         Linea       ELECTRODOMÉSTICOS         IVA       GRAVADO 16 %         Grupo       (?rodo)         Marca       ORCIGINAL         Proveedor       Alinguno         Compras       Compras del proveedor                                              |
| Linea ELECTRODOMÉSTICOS V<br>IVA GRAVADO 16 % V<br>Grupo ( <i>Itodo</i> ) V<br>Marca ORIGINAL V<br>Proveedor <u>Alinguno</u> Q<br>Compras <u>Compras del proveedor</u> X                                                                                             |
| IVA     GR4VADO 16 %       Grupo     (todo)       Marca     ORIGINAL       Proveedor     Minguno       Compras     Compras del proveedor                                                                                                    |
| Grupo (rodo)  Marca ORIGINAL  V Proveedor Minguno Q Compres Compres del proveedor X                                                                                                    |
| Marca ORIGINAL   Proveedor Minguno Compras Compras Compras del proveedor                                                                                                    |
| Proveedor Allinguno Q<br>Compras Compras del proveedor X                                                                                                    |
| Compras Compras del proveedor                                                                                                    |
|                                                                                                    |
|                                                                                                    |
|                                                                                                    |
|                                                                                                    |
|                                                                                                    |
|                                                                                                    |
|                                                                                                    |
|                                                                                                    |
|                                                                                                    |
|                                                                                                    |
|                                                                                                    |
|                                                                                                    |
|                                                                                                    |
|                                                                                                    |
| <anterior siguiente=""> Cancelar</anterior>                                                                                                    |

#### Figura 10.

En el siguiente paso del asistente deberá determinar las condiciones de la variación de los precios, seleccione la opción "cambiar precios actuales" y luego seleccione de su

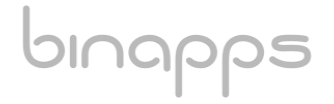

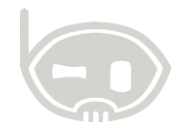

conveniencia, en nuestro caso usaremos "aumentar o disminuir en un porcentaje" e ingresaremos 3 % (Únicamente pondrá los puntos porcentuales de variación, Ej: cambio de 16 a 19= 3%) (*Ver Figura 11*)

| Cambio de precios                                                                                                    |                           |                                                       |                                                                      |            | ं        |
|----------------------------------------------------------------------------------------------------|---------------------------|-------------------------------------------------------|----------------------------------------------------------------------|------------|----------|
| Establezca la forma como desea afectar los p                                                                                                    | recios                    |                                                       |                                                                      |            |          |
| Cambiar precios actuales      Sólo precios que falten por crear*                                                                                                    | <ul> <li>Ambos</li> </ul> | Validar que el nuevo precio no sea inferior al actual |                                                                      |            |          |
| Cambiar precios manualmente  Aumentar o disminuír un Porcentaje % Aumentar o disminuír un valor fijo \$ Augnar el siguiente precio a todos: \$ 0.00 Asignar el siguiente precio a todos: \$ 0.00 Aplicar un porcentaje al costo % |                           |                                                       |                                                                      |            |          |
| 11                                                                                                    |                           |                                                       | <anterior< td=""><td>Siguiente&gt;</td><td>Cancelar</td></anterior<> | Siguiente> | Cancelar |

#### Figura 11.

Presione siguiente para avanzar a la etapa final del proceso en donde encontrara una nueva ventana que le permitirá examinar las variaciones de los precios, ver su tendencia (aumento, disminución, estable) e incluso editar manualmente los ajustes que considere necesario. Una vez haya confirmado las variaciones haga clic en la columna M de todos los cambios que desee efectuar y presione la opción finalizar. (*Ver figura 12*)

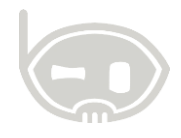

| Exar  |              |                     |         |                             |              |       |       |               |       |                  |                 |
|-------|--------------|---------------------|---------|-----------------------------|--------------|-------|-------|---------------|-------|------------------|-----------------|
|       | nina         | ar cambios          |         |                             |              |       |       |               |       | 18               | Exportar        |
| Fend. | М            | Lista de<br>precios | Código  | Nombre                      | Presentación | %Iva  | Saldo | Costo base    | pUti. | Precio<br>actual | Precio<br>Nuevo |
| 1     | $\checkmark$ | ELECTRODOMÉS        | 01308   | Equipos de sonido Panasonic |              | 19.00 | 6     | 750,000.00 \$ | 25.00 | 937,500.00 \$    | 965,625.        |
|       |              |                     |         |                             |              |       |       |               |       |                  |                 |
|       |              |                     |         |                             |              |       |       |               |       |                  |                 |
|       |              |                     |         |                             |              |       |       |               |       |                  |                 |
|       |              |                     |         |                             |              |       |       |               |       |                  |                 |
|       |              |                     |         |                             |              |       |       |               |       |                  |                 |
|       |              |                     |         |                             |              |       |       |               |       |                  |                 |
|       |              |                     |         |                             |              |       |       |               |       |                  |                 |
|       |              |                     |         |                             |              |       |       |               |       |                  |                 |
|       |              |                     |         |                             |              |       |       |               |       |                  |                 |
|       |              |                     |         |                             |              |       |       |               |       |                  |                 |
|       |              |                     |         |                             |              |       |       |               |       |                  |                 |
|       |              |                     |         |                             |              |       |       |               |       |                  |                 |
|       |              |                     |         |                             |              |       |       |               |       |                  |                 |
|       |              |                     |         |                             |              |       |       |               |       |                  |                 |
|       |              |                     |         |                             |              |       |       |               |       |                  |                 |
|       |              |                     |         |                             |              |       |       |               |       |                  |                 |
|       |              |                     |         |                             |              |       |       |               |       |                  |                 |
|       |              |                     |         |                             |              |       |       |               |       |                  |                 |
|       |              |                     |         |                             |              |       |       |               |       |                  |                 |
|       |              |                     |         |                             |              |       |       |               |       |                  |                 |
|       |              |                     |         |                             |              |       |       |               |       |                  |                 |
|       |              |                     |         |                             |              |       |       |               |       |                  |                 |
|       |              |                     |         |                             |              |       |       |               |       |                  |                 |
|       |              |                     |         |                             |              |       |       |               |       |                  |                 |
|       |              |                     |         |                             |              |       |       |               |       |                  |                 |
|       |              |                     |         |                             |              |       |       |               |       |                  |                 |
|       |              |                     |         |                             |              |       |       |               |       |                  |                 |
|       |              |                     |         |                             |              |       |       |               |       |                  |                 |
| denc  | ia: 🤇        | Subió Baió          | Estable | Artículo                    |              |       |       |               |       |                  |                 |

Figura 12.

# 3. ACTUALIZACIÓN PRECIOS DESDE ARCHIVO DE EXCEL

Los precios de los productos se pueden subir, modificar o actualizar desde Excel, primero se descarga la plantilla para llenar, esta planilla se descarga desde el administrador de precios con el botón de Excel, que está en la parte superior derecha de la ventana. *Ver figura 13.* Adicionalmente puede exportar los precios de todos los productos haciendo click en la opción exportar todo, de allí puede tomar sus datos para diligenciar la planilla correspondiente.

| Ini         | cio Adminis      | strador de precios 🛛 🗶 |           |       |                     |                                                                     |     |               |           |    |         | -                         | , |  |
|-------------|------------------|------------------------|-----------|-------|---------------------|---------------------------------------------------------------------|-----|---------------|-----------|----|---------|---------------------------|---|--|
| Pr          | Precios          |                        |           |       |                     |                                                                     |     |               |           |    |         |                           |   |  |
| <b>\$</b> ۱ | § Herramientas ▼ |                        |           |       |                     |                                                                     |     |               |           |    |         |                           |   |  |
| Res         | ultado de bú     | squeda de artículos    |           |       | 🖶 Adicionar 🗾 Mod   | Adicionar Modificar Eliminar Area de datos PRUEBA 1 ARTICULO PRUEBA |     |               |           |    |         | Exportar todo<br>Importar |   |  |
|             | 00001            |                        | 1         | filas | ARTICULO PR         |                                                                     |     |               |           |    |         | Exportar plantilla        |   |  |
|             | Codigo           | Nombre                 | Presenta. |       | Ultimo costo de con | ipra neto \$ 14,000                                                 |     |               |           |    |         | r                         | Ā |  |
| ) I         | 00034            | ARTICULO PRUEBA        |           |       | Presentación        | Precio                                                              | Iva | Precio.Ivainc | %Utilidad | %2 | F. Creó | F. Modificó               | Ĩ |  |
|             |                  |                        |           |       |                     |                                                                     |     |               |           |    |         |                           |   |  |

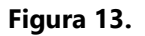

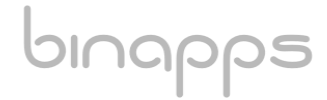

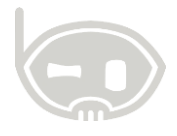

Una vez se descargue la plantilla en la ubicación que se seleccionó, se abre el archivo y se llena en el orden que lo solicita y después se puede importar. *Ver figura 14*.

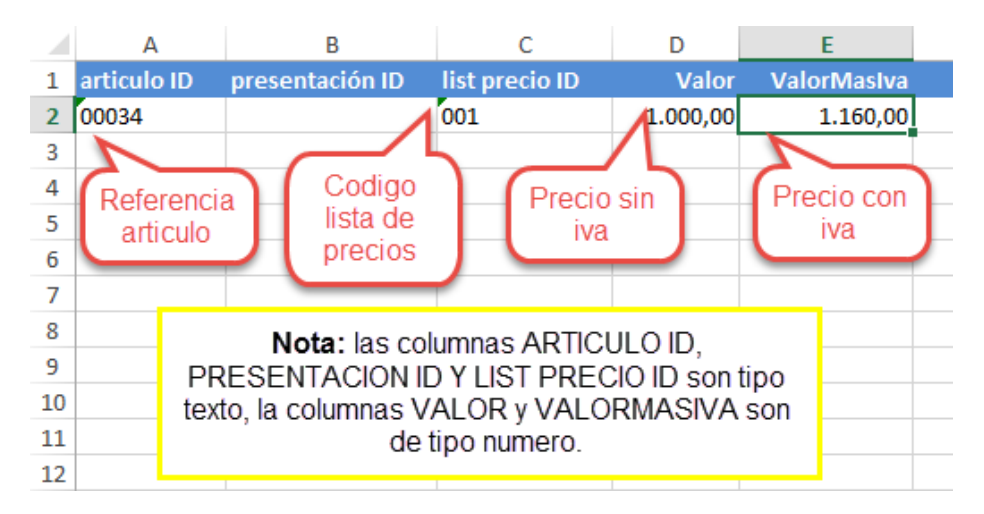

#### Figura14.

Una vez se llene el archivo con todos los precios que se van a importar, se cierra el archivo y se procede a realizar la importación de la información, esto se hace desde la misma ventana de administrador de precios con el botón Excel. *Ver figura 15*.

| Inicio Administrador de precios 🗙  |                                                       | *                |  |  |  |  |  |  |  |
|------------------------------------|-------------------------------------------------------|------------------|--|--|--|--|--|--|--|
| Precios                            |                                                       |                  |  |  |  |  |  |  |  |
| \$ Herramientas ▼                  |                                                       | <b>X</b> •       |  |  |  |  |  |  |  |
| Resultado de búsqueda de artículos | Exportar todo                                         |                  |  |  |  |  |  |  |  |
| Buscar 00034 1 filas               | ARTICULO PRUEBA Exportar plan                         |                  |  |  |  |  |  |  |  |
| Codigo Nombre Presenta.            | Último costo de compra neto \$ 14,000                 |                  |  |  |  |  |  |  |  |
| 00034 ARTICULO PRUEBA              | Presentación Precio Iva Precio.Ivainc %Utilidad %2 F. | Creó F. Modificó |  |  |  |  |  |  |  |

#### Figura 15.

Una vez se hace click en importar, se abre una ventana donde se ubica el archivo que se exporto y que se le alimento la información y se hace click en abrir. *Ver figura 16*.

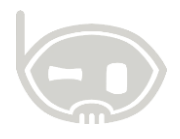

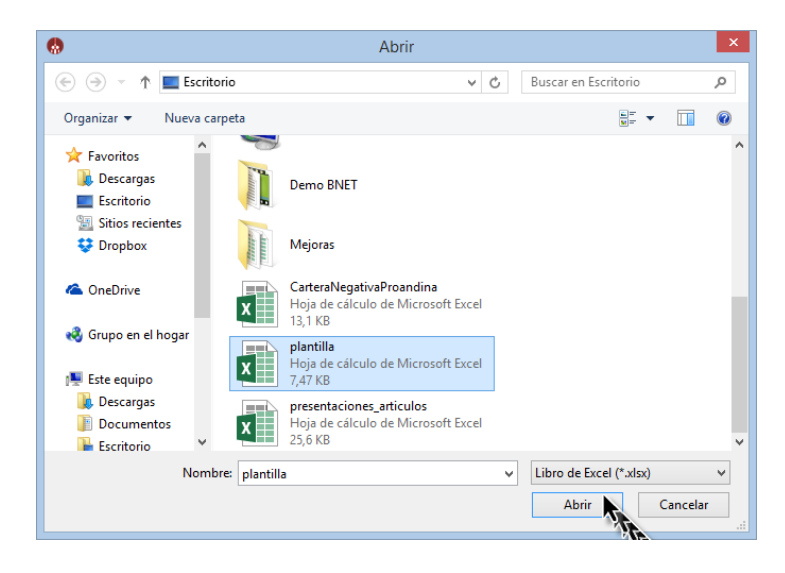

#### Figura 16.

De esta forma se importa la información al sistema, los precios actuales serán actualizados basados en la información ingresada en el archivo de Excel.

# 4. RECOMENDACIONES:

- No realizar cambio del porcentaje y nombre sobre la tarifa existente, ya que podría generar inconsistencias en la información reportada.
- Una vez modificada la tarifa de IVA, no realizar modificaciones a los ítems en facturas (de venta y compra) del año 2016, ya que al agregar el ítem nuevamente a la factura tomará la nueva tarifa y generará inconsistencias en la información histórica.

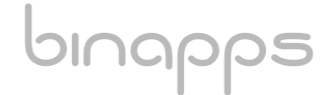

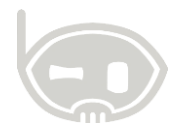

# 5. TABLA DE CONTROL DE VERSIONES

| TABLA CONTROL DE ACTUALIZACIONES |             |                                |  |
|----------------------------------|-------------|--------------------------------|--|
| VERSIÓN                          | FECHA       | DESCRIPCIÓN DE LA MODIFICACIÓN |  |
|                                  | mes-día-año |                                |  |
|                                  |             |                                |  |

| ELABORADO POR | REVISADO POR | APROBADO POR |
|---------------|--------------|--------------|
| Nombre        | Nombre       | Nombre       |
| Área          | Área         | Área         |

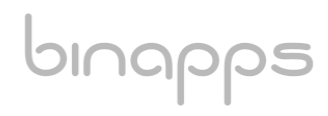